■TGU e-Learning 新規メッセージを登録する方法

TGU e-Learning メッセージ機能で、新規メッセージを登録する方法を紹介します。

1. 講義室 画面上部 単位表示欄の右横の <sup>(☆)</sup> をタップします。 メッセージ入力ウィンドウが表示されます。

| Learning System                                                       | メディアセンター <u>・ ログアウト</u> (講義室を出る)                                                                                                    |
|-----------------------------------------------------------------------|----------------------------------------------------------------------------------------------------|
| ・     武室     武室     新作確認用科目     代表教員     サンプル教員                       | 単位 0.0 図<br>単位 0.0 図                                                                                                    |
| ③ 講義室ホーム     ○ 学習進度       ③ 学習する     ★ 1の進捗家・50%                      | □ 最終学習<br>                                                                                                    |
| <ol> <li>2.メッセージを登録します。</li> <li>①宛先欄 メッセージを<br/>送りたい先生に✔。</li> </ol> | ×<br>* メッセージを送信<br>編集モード<br>TEXT ■<br>た送りたい先生に✓。                                                                                                    |
| ②タイトルを入力。<br>誰が送付したのかわかるように<br>学籍番号と氏名も入力しましょう。                       | <ul> <li>第二</li> <li>第4中、マノロマ暦941 *** 192000001 +** 1+**</li> <li>○○先生</li> <li>第5回の漫題ですが、1,000次字を超えて<br/>ファイル名は、第5回課題docxです。<br/>よるしくお願いします。</li> <li>3200999] 太成 はなこ</li> <li>③内容欄にメッセージ</li> </ul> |
| ③内容欄にメッセージを入力。 ④ファイルを添付する場合は、 <ファイルを選択>をタップ。                          | * 外部<br>④ アオイルを添付する<br>場合は、<ファイル<br>を選択>をタップ。                                                                                                    |
| 3ファイル合計 10MB まで添付できます。<br>⑤<送信>をタップ。                                  | ファイルを選択     0KB / 10.0MB (合計 0 / 3 個)       アップロードするファイルを選択してください。     医信       5<<送信>をタップ。                                                                                                    |

3. 送信したメッセージは、左メニューのメッセージ [送信メッセージ] で確認できます。

| Learning System                                                                     | メディアセンター、ログアウト                                                                               |
|-------------------------------------------------------------------------------------|----------------------------------------------------------------------------------------------|
| 🤳 講義室                                                                               | 3 動作確認用料目           代表教員         サンブル教員                                                      |
| <ul> <li>              i講義室ホーム      </li> <li>             学習する         </li> </ul> | System (送信メッセージ) タブをタッブ。                                                                     |
| ③ 学習ノート                                                                             | 受信メッセージ 送信メッセージ                                                                              |
| ◎ 課題                                                                                | No   宛先   タイトル   送信日時   受信確認<br>第5回の時間                                                       |
|                                                                                     | 3 サンプク教員 第5日の課題 第1757年7月でに出します。[5200999] 人版 2020-06-26 13:59:51 確認済み はなこ - (動作確認用料目[C00002]) |
| <ul> <li>ジ ディスカッション</li> <li>ジ プロジェクト</li> </ul>                                    | 2 受信メッセージ 送信メッセージ                                                                            |
| ◎ 成績確認                                                                              | 第5回の課題 添付ファイルで提出します。 [3200999]太成 はなこ - (動作確認用科目[C00002])                                     |
| ◎ 学習資料(個人用・授業共                                                                      | ④ FFRE 1 日 サンプル教員 2020-06-26 13:59:51                                                        |
| ◎ 弾)<br>アンケート                                                                       | 00先生                                                                                         |
| ③ スケジュール 第5回の課題ですが、1,000文字を超えてしまったので、添付ファイルで提出しています。<br>ファーノルクレー等に同門医院 たいです。        |                                                                                              |
| シメッセージ*                                                                             | ファイル石は、声シビ茶組LOOCKです。<br>よろしくお願いします。                                                          |
|                                                                                     | 3200999] 太成 はなこ                                                                              |
|                                                                                     |                                                                                              |